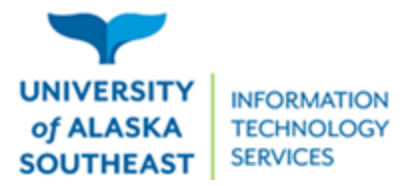

11066 Auke Lake Way Juneau, Alaska 99801 Tel: (907) 796-6400 Toll Free: 1-877-465-6400 uas.alaska.edu

## Updating your Chromebook

- 1. Click the small circle in the bottom left corner to open the launcher.
- 2. Type "settings" into the search bar. Click the app to open it.

| G settings - Apps             | × |  |
|-------------------------------|---|--|
| Best Match                    |   |  |
| Settings                      |   |  |
| Date and time settings        |   |  |
| Google Drive settings - Files |   |  |

## 3. Click "About ChromeOS"

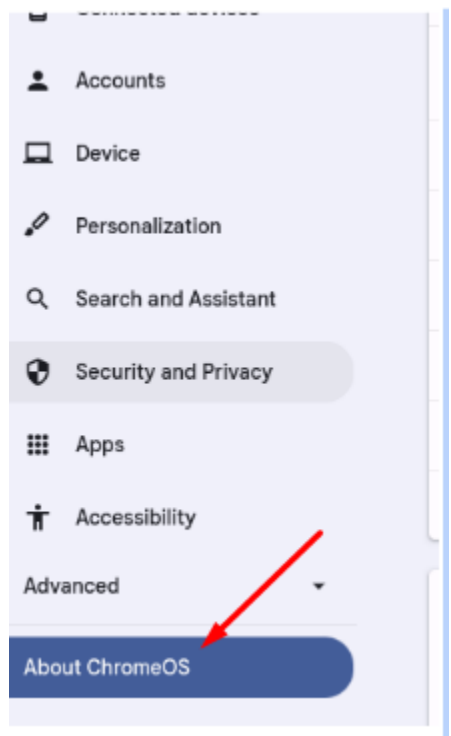

4. Click "check for updates"

| Google ChromeOS                                  |                   |
|--------------------------------------------------|-------------------|
| Version 123.0.6312.132 (Official Build) (64-bit) | Check for updates |
| See what's new                                   | Z                 |
| Get help with ChromeOS                           | ß                 |
| Send feedback                                    |                   |
| Diagnostics                                      |                   |
| Firmware updates                                 |                   |
| Additional details                               | •                 |
| Your Chromebook is managed by alaska.edu         |                   |

5. It will either show that your chromebook is up to date or give an update button. Click the button to update.

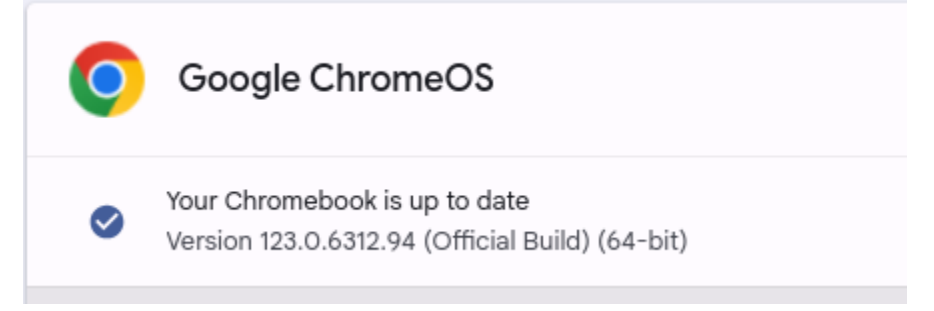